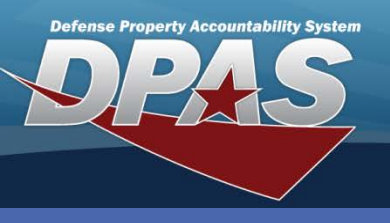

DPAS Quick Reference Guide

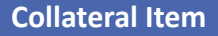

## **Adding Collateral Items**

1. In the DPAS Warehouse Management module, navigate to Collateral Item from the Catalog Mgmt menu - The Results Grid displays a list of all currently available Collateral Items.

2. Select the Add button – The Add Collateral Item

Collateral items are equipment which are associated with a Principle End Item (PEI). For example, when someone requests to be issued a Humvee, this process can be used to establish/view additional items which may be needed to accompany the PEI (such as box gear).

- pop-up displays. Add Collateral Item Instructions \* i Stock Nbr i Collateral Stock 2355015393639 5985013534943 Collateral Ite Add Grid Options Item Desc Collateral Item Des LIGHT ARMORED VEHIC ANTENNA Stock Nbr 🔺 T Item Desc Mgmt Cd Collateral Mgmt Cd A - Serial Number Managed B - Bulk Managed × Delete 2355015393639 LIGHT ARMORED VEHIC Collateral Stocking UI EA - Each \* Collateral Qtv 10 ы items per page 2 dd / Edit Ren Add
- 3. Enter, or browse for, the appropriate Stock Number using the Stock Number Browse (...) button.
- 4. Enter, or browse for, the Stock Number for the first collateral item using the Collateral Stock Number Browse (...).
- 5. Enter or use the numeric control in the **Collateral Qty** field to indicate the specific number of items required.
- 6. Select the Add / Edit Remarks hyperlink to add optional Remarks and/or History Remarks.
- 7. Select the Add button The initial Collateral item is added and the Collateral Item Results Grid page displays.
- The **Collateral Stock Nbr** cannot be the same as the **Stock Nbr**.
- The Stock Nbr and Collateral Stock Nbr must be on the Catalog prior to being available in the **Collateral Item** process.

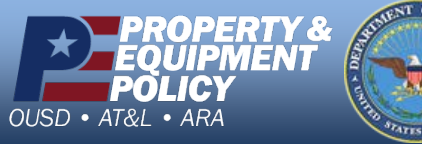

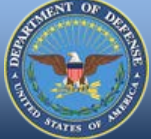

**DPAS Call Center** -844-843-3727

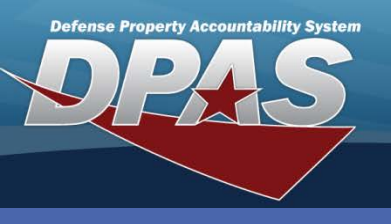

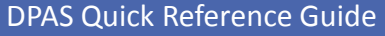

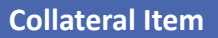

## **Adding Additional Collateral Items**

The first Collateral Item must be created prior to adding additional items.

To add additional Collateral Items:

- 1. Select the Expansion Arrow adjacent to the main Stock Number.
- 2. Select the **Add** button in the Sub Results Grid A new row displays.
- 3. Select the Browse (...) button The Stock Nbr Browse pop-up displays.
- Choose the Select hyperlink for the Stock Number being added – The Collateral Stock Nbr information displays in the Sub Results Grid.
- Enter or use the numeric control to adjust the Collateral Qty.
- Repeat steps 2 through 5 to add additional Collateral Items.
- 7. Select the **Save Changes** button.

|               | ns      |                          |              |                      |                                |         |        |             |                |
|---------------|---------|--------------------------|--------------|----------------------|--------------------------------|---------|--------|-------------|----------------|
| Search C      | riteria |                          |              |                      |                                |         |        |             |                |
| i LIN/TAM     | CN      |                          |              |                      | Stock Nbr                      |         |        |             |                |
| i Item Des    | sc      |                          |              |                      |                                |         |        |             |                |
| Color         |         |                          |              |                      | Security Commodity Type Select |         |        | elect an It | an Item 🔻      |
|               |         |                          | Q, Se        | arch                 | C Reset                        | S Cance | 1      |             |                |
| Select        |         | Stock Nbr 🔺              | T            | Item                 | Desc                           | T       | Size T | Color T     | Commodity Type |
| Select        |         | 59850135349              | 43           | ANTE                 | INNA                           | 1       | 5126 1 | Color J     | VEHICLES       |
| Select        | 477M    | 2355015393639            |              | LIGHT ARMORED VEHIC  |                                |         |        |             | VEHICLES       |
|               | E09477M | 25902190643              | 590219064332 |                      | REMOTE CONTROL, WINC           |         |        |             | VEHICLES       |
| Select I      | Y74965  | 965 <u>5130002036447</u> |              | SOCKET, SOCKET WRENC |                                |         |        |             | VEHICLES       |
| Select I      |         | <u>5120013551734</u> V   |              | WRE                  | WRENCH, TORQUE                 |         |        |             | VEHICLES       |
| Select Select | Y85377  | 51200135517              | 04           |                      |                                |         |        |             |                |

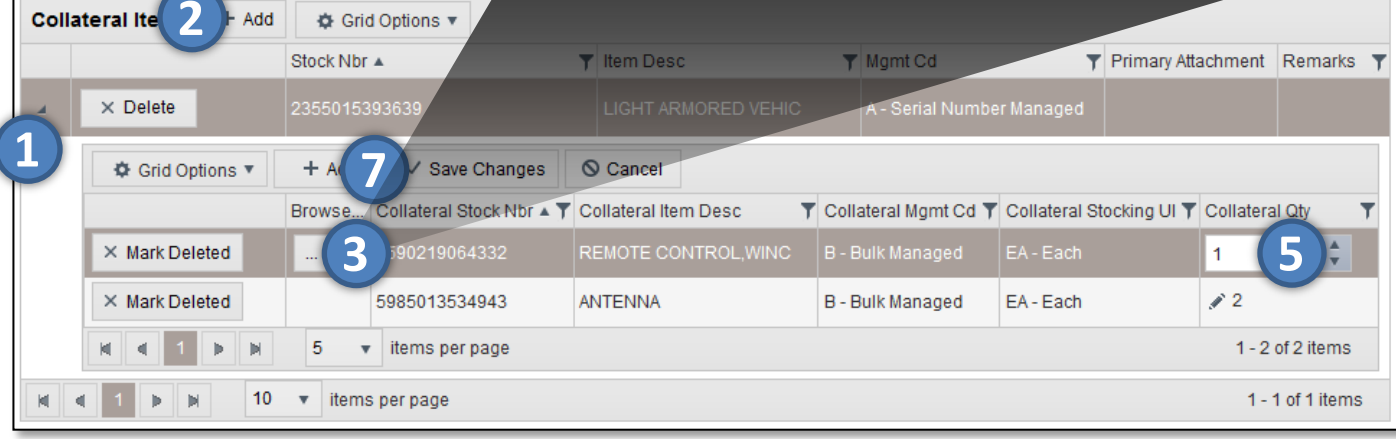

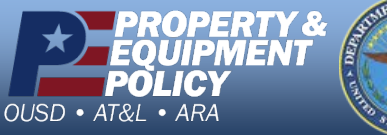

Pars of July

DPAS Call Center 1-844-843-3727

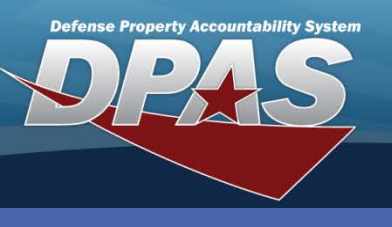

DPAS Quick Reference Guide

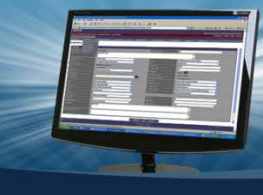

## **Updating Collateral Items**

- In the DPAS Warehouse Management module, navigate to Collateral Item from the Catalog Mgmt menu - The Results Grid displays a list of all currently available Collateral Items.
- 2. Expand the Collateral Item grid by selecting the Expansion Arrow at the far left side The Collateral Item expands.
- 3. Use the numeric control to modify the Collateral Qty.
- 4. Select the Save Changes button The updated quantity displays in Collateral Qty.

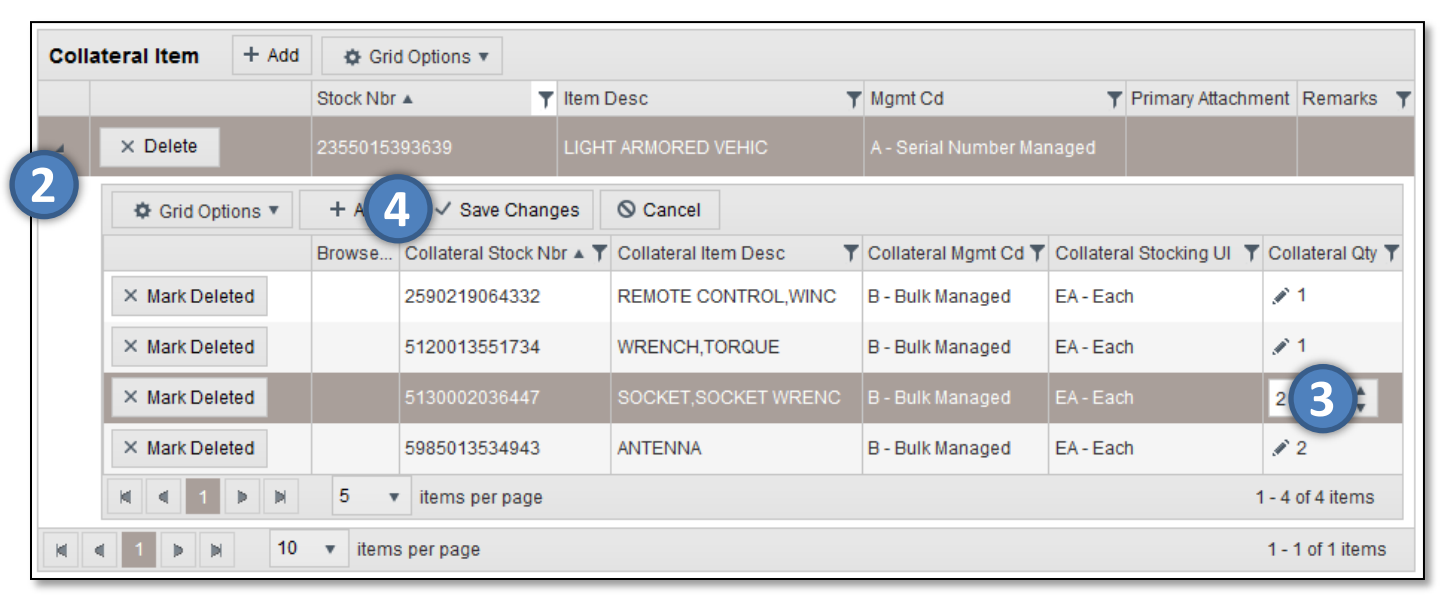

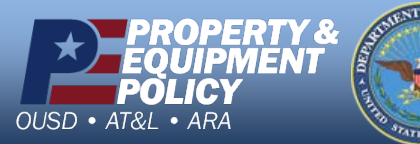

DPAS Call Center 1-844-843-3727

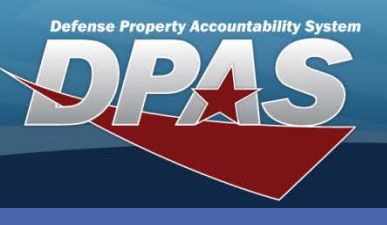

DPAS Quick Reference Guide

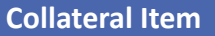

## **Deleting Collateral Items**

- In the DPAS Warehouse Management module, navigate to Collateral Item from the Catalog Mgmt menu - The Results Grid displays a list of all currently available Collateral Items.
- 2. Browse for, or enter, the **Stock Nbr** you are deleting in the **Search Criteria** area.
- 3. Select the **Search** button The Stock Number specified displays in the Results Grid.
- 4. Select the Expansion Arrow adjacent to the displayed Stock Number The Sub Results Grid displays all the Collateral Items for the Stock Number.
- 5. Select the **Mark Deleted** button for the Collateral Item being removed The **Confirm Delete** pop-up displays.
- 6. Enter optional History Remarks.
- 7. Select the **Delete** button The item is removed from the Sub Results Grid
- Select the Save Changes button The Collateral Item page displays and the record is removed from the grid.

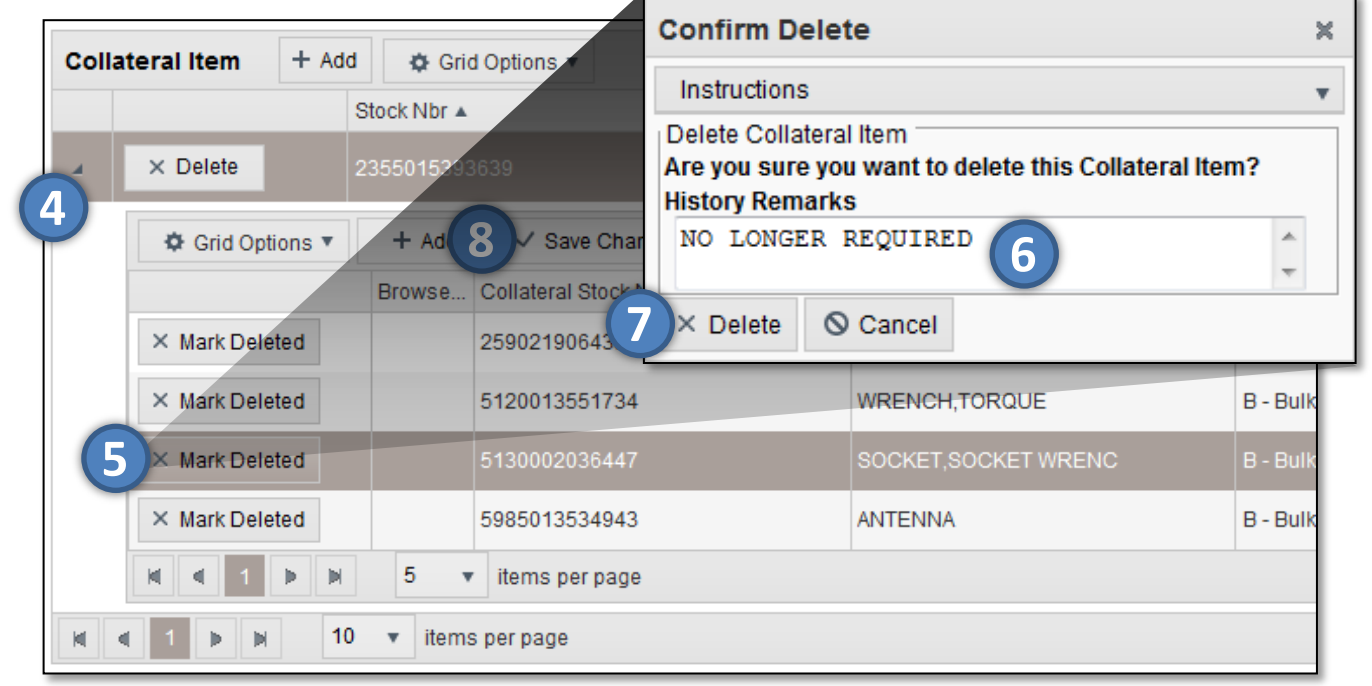

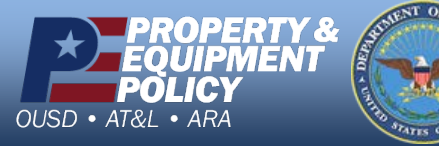

DPAS Call Center 1-844-843-3727